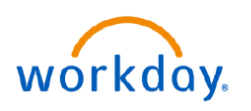

listed.

## VUMC BUSINESS **EDUCATION**

## **Create New Positions (People Leaders)**

In Workday, the manager is responsible for initiating the creation of a position. After the position is submitted, the one-up manager will approve the position. Follow the steps below to create a new position and the assign a position to the organization.

## **CREATE A NEW POSITION** MENU 1. Select Menu. Hiring Actions 3 Create Position 2. Select the Hiring application. Supervisory Organization × Parking Environmenta := Note: Select Manage Apps to add the Hiring app if not 4 3. Select Create Position. × Create Position > Cre Position > Budgeted := 5 Parking Services Repre 4. Ensure the correct Supervisory Organization has autopopulated. Select OK. liring Restrictions Locatio = = Time Type \* 07/01/2022 🛱 5. Complete the required position information and 5 = 07/01/2022 🛱 Hiring Restrictions as needed. rker Sub-Type Job Famih := 5 Note: Selecting the appropriate Job Profile will Job Profiles for Job Family auto-populate other information about the position, FTE × 8512 - Parking Services Rep := Job Profile including minimum qualifications. Job Description Summary Difficulty to Fil = ety concerns with occasional guidance as and equipment are safe, properly m Available for Overlag Job Description Format ∨ B I U A ∨ :≡ 6. Select Submit to create an action item in your My Tasks inbox to assign organizations for this position. 6 Submit CHANGE ORGANIZATION ASSIGNMENTS FOR WORKERS

1. From your Inbox, select the Assign Organizations action.

2. Ensure the correct **Company** has auto populated.

Note: Selecting the appropriate Company is important for identifying and assigning the correct pay group and Cost Center.

3. Ensure the correct Cost Center(s) that fund this position automatically populate.

4. Select Submit to route the position request to your oneup manager.

| Inbox                                                                                                    |                                                                       |
|----------------------------------------------------------------------------------------------------|-----------------------------------------------------------------------|
| Actions                                                                                                    | Archive                                                               |
| Viewing: All  Viewing: All  Vi | Organizations                                                         |
| Assign Organizations: Create Positic<br>Representative<br>8 minute(s) ago - Due 05/26/2022; E<br>07/01/2022                                                                                                    | Company<br>Company * 2<br>Vanderbilt University Medical Center        |
|                                                                                                    | Cost Center * 3<br>Cost Center * 3<br>CC01484 MCA Parking Garage tion |

Note: Once the position is approved, the hiring manager will receive a task in their My Tasks inbox to Assign Costing Allocation for Create Position. This task is required before a Job Requisition for the position can be submitted. Guides to assist with Costing Allocations are available here.